| 章节或项目名称     |                                                                                                    | 制作面试成绩单 |      |    |  |     |      |              |          |
|-------------|----------------------------------------------------------------------------------------------------|---------|------|----|--|-----|------|--------------|----------|
| 本次授课类型      |                                                                                                    | 王王      | ∎论 □ | 实验 |  | 理实一 | 体    | □实训          | □实习      |
| 班级          | 地点                                                                                                    | 周次      | 星期   | 节次 |  |     | 授课进度 |              |          |
|             |                                                                                                    |         |      |    |  | [   | □符合  | □超前          | □滞后      |
|             |                                                                                                    |         |      |    |  |     | □符合  | □超前          | □滞后      |
|             |                                                                                                    |         |      |    |  |     | □符合  | □超前          | □滞后      |
| 教学目标        | <ol> <li>1、掌握 word2010 中表格的创建</li> <li>2、掌握 word2010 中表格的编辑与样式的应用</li> <li>3、掌握 word2010 中表格数据的计算与排序</li> <li>4、掌握 word2010 中水印的添加</li> </ol> |         |      |    |  |     |      |              |          |
| 教学重点        | <ol> <li>1、word2010 中表格的创建</li> <li>2、word2010 中表格的编辑与样式的应用</li> <li>3、word2010 中表格数据的计算与排序</li> </ol>                                        |         |      |    |  |     |      |              |          |
| 教学难点        | 1、word2010 中表格的编辑与样式的应用<br>2、word2010 中表格数据的计算与排序                                                                                             |         |      |    |  |     |      |              |          |
| 教学设计        |                                                                                                    |         |      |    |  |     |      |              |          |
| 教学环节        | 内容要点                                                                                                    |         |      |    |  |     |      | 教学方法<br>与手段  | 时间<br>分配 |
| 实例引入        | 面试成绩单的实例需求与展示                                                                                                    |         |      |    |  |     |      | 案例法          | 5分钟      |
| 实例制作        | 设置页面与表格标题                                                                                                    |         |      |    |  |     |      | 知识讲授<br>演示制作 | 5分钟      |
|             | 插入表格并输入表格内容                                                                                                    |         |      |    |  |     | 4    |              | 15 分钟    |
|             | 表格格式化                                                                                                    |         |      |    |  |     | 涯    |              | 10 分钟    |
|             | 表格数据计算                                                                                                    |         |      |    |  |     |      |              | 10 分钟    |
| 学生练习        | 制作面试成绩单                                                                                                    |         |      |    |  |     |      | 实验法          | 35 分钟    |
| 作业检查与<br>总结 | 检查学生实例制作情况并打分总结                                                                                                    |         |      |    |  |     |      | 总结法          | 10 分钟    |
| 教学效果及改进思路   |                                                                                                    |         |      |    |  |     |      |              |          |
|             |                                                                                                    |         |      |    |  |     |      |              |          |

一、实例引入

通达对外贸易公司因发展国际业务,需要招聘外贸部主管两名,招聘启事 一经公布,报名者众多,因此公司人事部张总安排小李制作一份面试成绩单, 用于记录面试过程中的考核成绩。根据面试的要求,实例制作需要以下的4个 步骤:

1、创建表格

2、输入表格内容并编辑

3、表格格式化

4、表格数据计算与水印的添加

二、实例制作

1. 页面设置: 实例中的表格较宽,可以通过改变纸张方向和页边距来让表格完全显示出来。

(1) 启动 Word2010, 创建一个空白的 Word 文档。

(2) 切换到"页面布局"选项卡,单击"页面设置"功能组右下角的对话 框启动器按钮,打开"页面设置"对话框。

(3)单击"纸张方向"功能组中的"横向"按钮,并将左、右页边距均设置为"2.5 厘米"。

2.制作表格标题: 文档页面设置完成以后就可以制作表格标题了。

(1) 在文档首行输入"面试成绩单"字样。

(2)在"字体"选项卡中,将"中文字体"设置为"黑体","字号"设置为"小二号","字形"设置为"加粗","字体颜色"设置为"蓝色"。

(3)将标题文字依然处于选中的状态,单击"开始" | "段落"中的"居 中"按钮,将标题文字居中。

(4)将光标置于标题文字之前,切换到"插入"选项卡,利用"符号" 功能组中的"符号"按钮,找到实例所示的符号并插入。

3. 插入表格:插入表格之前,最好先大致规划字段项目,以便省下许多以 后调整表格的步骤。

(1) 按回车键,将光标换到下一行,并在"样式"功能组中选择"正 文"样式。

(2) 切换到"插入"选项卡,单击"表格"功能组中的"表格"按钮, 在弹出的下拉菜单中选择"插入表格"命令,打开"插入表格"对话框,并设 置表格行数为7、列数为9。

(3)插入表格后,将表格中的文字及数据、表格后的说明性文字进行输入。

4. 表格调整:表格内容输入完成之后,总会有一些不适合应用的字段,需要对表格进行调整。

(1)选择表格的1、2、3列,切换到"表格工具 | 布局"选项卡,在"单元格大小"功能组中将"宽度"设置为"2厘米"。

(2)用同样的方法将表格的第4列的列宽设置为"4厘米",将第5-9列的列宽设置为"2.5厘米"。

(3)选择表格第一行的前三列单元格,切换到"表格工具 | 布局"选项卡, 在"合并"功能组中,单击"合并单元格"按钮,将选中单元格合并。并用同 样的方法合并表格第一行的 5-7 列、8-9 列单元格。

(4)选择表格的第1、2行,切换到"表格工具 | 布局"选项卡,在"单元格大小"功能组中将"高度"设置为"1.2厘米",用同样的方法将表格3-7行的行高设置为"0.8厘米"。

5.表格格式化:表格制作完成以后,需要对表格进行美化工作。

(1)选中整个表格,切换到"表格工具 | 设计"选项卡,在"表格样式" 功能组中选择"浅色底纹一强调文字颜色 1"样式。

(2) 切换到"开始"选项卡,在"段落"功能组中单击"居中"按钮,将 整个表格居中。

(3) 用同样的方法设置表格其他文字的对齐方式与字体。

6.表格数据计算:表格美化之后,需要根据比例计算出每位面试人员总成 绩并进行排序。

(1)将光标置于"王小燕"的"总成绩"列的单元格(即H3单元格)中, 切换到"表格工具 | 布局"选项卡,单击"数据"功能组中的"公式"按钮, 打开"公式"对话框。

(2)在"公式"文本框中输入公式:=(e3\*3+f3\*3+g3\*4)/10,并用同样的 方法求出其他面试人员的总成绩。

(3)选择H3:H7区域,即所有面试人员的"总成绩",切换到"表格工具 | 布局"选项卡,在"数据"功能组中单击"排序"按钮,在弹出的"排序"对话框中,"主要关键字"使用默认值,排序方式选择"降序"。

(4) 在排序后的成绩为前2的面试人员的"备注"列中输入"进入体检" 字样,并将输入文字设置为红色。

5.加注水印:切换到"页面布局"选项卡,在"页面背景"功能组中单击 "水印"按钮,在弹出的下拉列表中选择"自定义水印"命令,打开"水印" 对话框,在"水印"对话框中设置"文字"为"保密",设置"字体"为"仿 宋",之后单击"确定"按钮,完成水印加注。

6.保存文档,完成实例制作。

## 三、学生实例制作

学生根据教师演示及提示自行制作面试成绩单,教师辅导学生,及时解决 学生出现的问题。并对提前做好的学生进行打分。

## 四、小结

本实例通过制作招聘启事讲解了 Word2010 中样式的表格的插入、表格格式 化、表格数据计算等内容,内容较简单,学生容易掌握。